# PuncakTegap

# **SISTEM e-tanah**

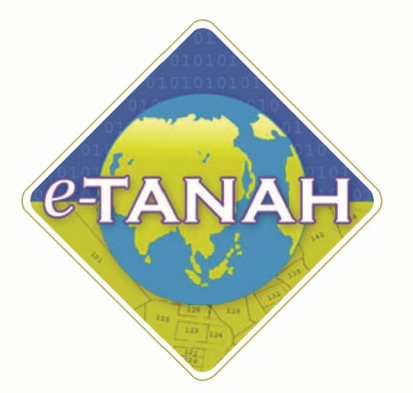

# PANDUAN PENGGUNA PEMBANGUNAN

PPB - Permohonan Pecah Bahagian Tanah - \$142 KTN

Untuk sebarang pertanyaan, sila hubungi:

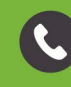

603-2693 6429

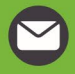

etanahwp@ptgwp.gov.my

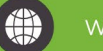

ww.ptgwp.gov.my

#### LOG MASUK AKAUN PENGGUNA

3

• Untuk membuat Permohonan, lawat laman web <u>www.ptgwp.gov.my</u> dan klik Portal Awam e-Tanah

|              |                                                                                                    | PORTAL AW A<br>ARAH TANAH DAN GALIAN WILAYAH PERSEKUT                                                                                                    | Log Masuk   Daftar Pengguna   Soalan Lazim   Portal PPT<br>UAN cran AH                                                                                                    |
|--------------|----------------------------------------------------------------------------------------------------|----------------------------------------------------------------------------------------------------|----------------------------------------------------------------------------------------------------|
| <sup>2</sup> | BAYARA<br>Debil- musical deve<br>Mulici 2 Construction                                                                                                    | DOMPAY<br>DOMPAY<br>gos 2021                                                                                                    |                                                                                                    |
|              | MAKLUMAN DA                                                                                                    | N INFORMASI SEMASA                                                                                                    | PERKHIDMATAN                                                                                                    |
|              | Pelaksanaan Permohonan Carian<br>Talian Sepenuhnya<br>Tarih Kemulini : 25 Oct. 2021                                                                                                    | Rasmi Hakmilik WP Kuala Lumpur Atas                                                                                                    | eBayaran                                                                                                    |
|              | Pembayaran Cukai Tanah dan (<br>JomPAY Mulai 2 Oaos 2021                                                                                                    | Cukai Petak WP Kuala Lumpur Melalui                                                                                                    | eSemakan                                                                                                    |
|              | Tarikh Kemaskini : 30 Julai 2021                                                                                                    |                                                                                                    | Carian Kod Firma                                                                                                    |
|              |                                                                                                    |                                                                                                    | Soal Selidik                                                                                                    |
|              |                                                                                                    |                                                                                                    |                                                                                                    |
|              | Helpdesk Perkhidmatan e-Tanah WP                                                                                                    | Dasar privasi   Dasar Keselamatar                                                                                                    | I Penatian                                                                                                    |
| Pejc         | abat Pengarah Tanah dan Galian Wilayah Persekutuan Putrojaya<br>Aras G, Blak 2, Menara Seri Wilayah<br>Presint 2, Pusat Pentadbihan Kerajaan Persekutuan                                                                                                    | Pejabat Pengarah Tanah dan Gallan Wilayah Per<br>Aras G-6, Rumah Persekutua<br>Jalan Sutan Hishamuddin                                                                                               | sekutuan Kuala Lumpur Pejabat Rengarah Tanah dan Galian Wilayah Persekutuan Labuan<br>1003 Tinglat Lutas Podium<br>Kompleis Upan Kewangan Pati Burat 80693                                                                                                    |
|              | 62100 Putrajaya                                                                                                    | 50678 Kuala Lumpur<br>e 2021 Pejabat Pengarah Tanah dan Galian Wilayah<br>Paparan terbaik menggunakan pelayar Matila Firefax dan Google Cl                                                           | Pensekuturan (PPICMP)<br>reame dengan eeckut atam 1366 x 768                                                                                                    |
|              |                                                                                                    |                                                                                                    |                                                                                                    |
|              |                                                                                                    |                                                                                                    |                                                                                                    |
| 10           |                                                                                                    |                                                                                                    | Log Masuk   Daftar Penagung   Soglan Lazim   Portal PPTGWP                                                                                                    |
|              | 🥸 🕘 PEJABAT PENGARAH TANA                                                                                                    | PORTAL AWAM<br>H DAN GALIAN WILAYAH PERSEKUTUAN                                                                                                    | Log Masult   Daftar Pengguna   Soalan Lazim   Portal PPTGWP<br>Isnin, 20 September 2021                                                                                                    |
| بع <u>د</u>  | BAYARAN I                                                                                                    |                                                                                                    | Log Masuk   Daftar Pengguna   Soalan Lazim   Portal PPTGWP<br>Isnin, 20 September 2021                                                                                                    |
|              | PEJABAT PENGARAH TANA                                                                                                    | PORTAL AWAM<br>H DAN GALIAN WILAYAH PERSEKUTUAN<br>CUKAL<br>PORTAL AWAM 9-<br>TANAH                                                                                                    | Log Masuk   Daftar Pengguna   Soalan Lazim   Portal PPTGWP<br>Isnin, 20 September 2021  Internet and the second second seco                                                                                       |
| SILA PA      | PEJABAT PENGARAH TANA                                                                                                    | PORTAL AWAM<br>H DAN GALIAN WILAYAH PERSEKUTUAN<br>CUKAI<br>PORTAL AWAM 8-<br>TANAH                                                                                                    | Log Massik     Daftar Pengguna     Socialan Lazim     Portal PPTGWP       Isine, 20 September 2021                                                                                                    |
| SILA PA      | PEJABAT PENGARAH TANA<br>BAYARAN<br>BAYARAN<br>PPTC<br>COMUNICATION<br>MAKLUMAN                                                                                                    | PORTAL AWAM<br>H DAN GALIAN WILAYAH PERSEKUTUAN<br>CUKAI<br>DORTAL AWAM 0-<br>TANAH<br>                                                                                                    | Log Massk       Daftar Pangguna       Soalan Lazim       Portal PPTGWP         June 201       June 201       June 201         Log Massk       Log Massk       June 201         Log Massk       Log Massk       June 201         Log Massk       Log Massk       June 201         Log Massk       Log Massk       June 201         Log Massk       Log Massk       June 201         Log Massk       Log Massk       June 201         Log Massk       Log Massk       June 201         Log Massk       Log Massk       Log Massk         Log Massk       Log Massk       Log Massk         Log Massk       Log Massk       Log Massk         Log Massk       Log Massk       Log Massk         Log Massk       Log Massk       Log Massk         Log Massk       Log Massk       Log Massk         Log Massk       Log Massk       Log Massk         Log Massk       Log Massk       Log Massk         Log Massk       Log Massk       Log Massk         Log Massk       Log Massk       Log Massk         Log Massk       Log Massk       Log Massk         Log Massk       Log Massk       Log Massk         Log Massk                                                                                                    |
| SILA PA      | PEJABAT PENGARAH TANA<br>BAYARAN<br>POPULARAN<br>POPULARAN<br>POPULARAN<br>POPULARAN<br>PARKEUMAN<br>PARKEUMAN<br>PARKEUMAN<br>PARKEUMAN                                                                                                    | PORTAL AWAM<br>H DAN GALIAN WILAYAH PERSEKUTUAN<br>CUCKAL<br>PORTAL AWAM 0-<br>TANAH<br>Cuckatan<br>Lupo Koto Laluan<br>Lupo Koto Laluan<br>Lupo Koto Laluan                                         | Log Mcask       Daftar Pengguna       Soalan Lazim       Portal PPTGWP         Jone 2002       Jone 2002       Jone 2002         Log Mcask       Log Mcask       Jone 2002         Log Mcask       Log Mcask       Jone 2002         Log Mcask       Log Mcask       Jone 2002         Log Mcask       Log Mcask       Log Mcask       Jone 2002         Log Mcask       Log Mcask       Log Mcask       Log Mcask       Jone 2002         Log Mcask       Log Mcask       Log Mcask       Log Mcask       Log Mcask         Log Mcask       Log Mcask       Log Mcask       Log Mcask       Log Mcask         Log Mcask       Log Mcask       Log Mcask       Log Mcask       Log Mcask         Log Mcask       Log Mcask       Log Mcask       Log Mcask       Log Mcask         Log Mcask       Log Mcask       Log Mcask       Log Mcask       Log Mcask         Log Mcask       Log Mcask       Log Mcask       Log Mcask       Log Mcask         Log Mcask       Log Mcask       Log Mcask       Log Mcask       Log Mcask         Log Mcask       Log Mcask       Log Mcask       Log Mcask       Log Mcask         Log Mcask       Log Mcask       Log Mcask       Log Mcask                                                                                                    |
| SILA PA      | PEJABAT PENGARAH TANA<br>BAYARRAN<br>PEJABAT PENGARAH TANA<br>BAYARRAN<br>PEJABAT PENGARAH TANA<br>PEJABAT PENGARAH TANA<br>MAKLUMAN<br>Pelaksanaan Permohonan Car<br>Talian Seperuhnya<br>Talian Seperuhnya<br>Talian Seperuhnya<br>Talian Seperuhnya<br>Talian Seperuhnya<br>Talian Seperuhnya<br>Talian Seperuhnya<br>Talian Seperuhnya<br>Talian Seperuhnya<br>Talian Seperuhnya                                                                                                    | PORTAL AWAM<br>H DAN GALIAN WILAYAH PERSEKUTUAN                                                                                                    | Log Masuk     Dattar Pengguna     Soalan Lazim     Portal PPTGWP       Justice 200     Justice 200     Justice 200                                                                                                    |
| SILA PA      | PEJABAT PENGARAH TANA<br>BAYARRAN<br>BAYARRAN<br>BAYARRAN<br>MULIAI 2<br>TUHI BEMIJA ARAHAN YANG<br>MAKLUMAN<br>Telaksangan Permohonan Car<br>Tolon Seperuhnya<br>Tank Kamaka: 15 Gas 2031<br>Pembayaran Cuka Tanch dan Cukai Petak<br>Jampir Muliai 2 Gags 2031                                                                                                    | PORTAL AWAM<br>H DAN GALIAN WILAYAH PERSEKUTUAN<br>CUCKAL<br>DECENSION<br>PORTAL AWAM 6-<br>TAN AH<br>CUCKAL<br>Upo Kato Laluan<br>Upo Kato Laluan<br>Upo Kato Laluan                                | Log Massk       Daftar Pangguna       Soalan Lazim       Portal PPTGWP         Usin; 20 September 2021             Usin; 20 September 2021             Usin; 20 September 2021             Usin; 20 September 2021             Usin; 20 September 2021             Usin; 20 September 2021             Usin; 20 September 2021             Usin; 20 September 2021             Usin; 20 September 2021             Usin; 20 September 2021             Usin; 2023             Usin; 2024             Usin; 2024             Usin; 2024             Usin; 2024             Usin; 2024             Usin; 2024             Usin; 2024             Usin; 2024             Usin; 2024             Usin; 2024             Usin; 2024                                                                                                    |
|              | PEJABAT PENGARAH TANA<br>BAYARRAN<br>PEJABAT PENGARAH TANA<br>BAYARRAN<br>PEJABAT PENGARAH TANA<br>PEJABAT PENGARAH TANA                                                                                                    | PORTAL AWAM<br>H DAN GALIAN WILAYAH PERSEKUTUAN<br>COUCALIAN WILAYAH PERSEKUTUAN<br>PORTAL AWAM ®-<br>TANAH<br>@<br>Upo Kata Laluan<br>Ugo Kata Laluan<br>Ugo Kata Laluan<br>WP Kuala Lumpur Melalui | Log Massk       Daftar Pangguna       Socian Lazim       Portal PPTGWP         June 200       June 200       June 200       June 200         June 200       June 200       June 200       June 200         June 200       June 200                                                                                                    |
|              | PEJABAT PENGARAH TANA<br>BAYARRAN<br>BAYARRAN<br>PEJABAT PENGARAH TANA<br>BAYARRAN<br>PEJABAT PENGARAH TANA<br>PEJABAT PENGARAH TANA<br>PEJABAT PEJABAT PENGARAH TANA<br>PEJABAT PEJABAT PENGARAH TANA<br>PEJABAT PEJABAT PENGARAH TANA<br>PEJABAT PEJABAT PENGARAH TANA<br>PEJABAT PEJABAT PEJABAT PENGARAH TANA<br>PEJABAT PEJABAT PEJABAT PEJABAT PEJABAT PENGARAH TANA<br>PEJA | PORTAL AWAM<br>H DAN GALIAN WILAYAH PERSEKUTUAN<br>COUCALAN WILAYAH PERSEKUTUAN<br>PORTAL AWAM 6-<br>TANAH<br>Upo Kata Laluan<br>Upo Kata Laluan<br>Upo Kata Laluan<br>Upo Kata Laluan               | Log Massk       Datar Pengguna       Socian Lazim       Portal PPTGWP         June 200       June 200       June 200       June 200         June 200       June 200       June 200       June 200         June 200       June 200                                                                                                    |
| BILA PA      |                                                                                                    |                                                                                                    | Cardena for program a contar rank proved processor<br>cardena expression of the provided processor<br>cardena expression of the provided processor<br>cardena expression of the processor<br>cardena expression of the processor<br>cardena expression of the processo |

• Isi Nama Pengguna (Individu / Firma Guaman / JUB / Syarikat / Pertubuhan) dan Kata Laluan

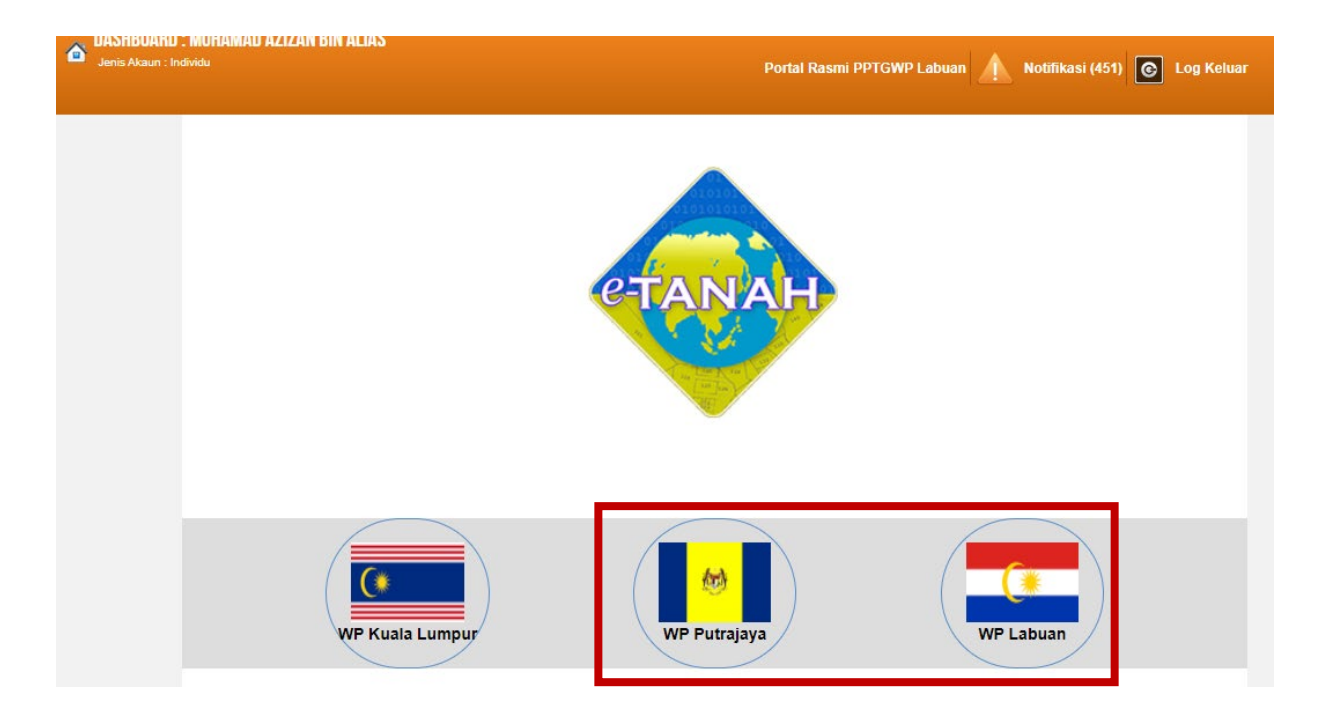

• Pilih Wilayah.

| Le contraction de la contraction de la contracti | d 🖗 🚯                                 | PORTAL AWAM e-TANAH<br>PEJABAT PENGARAH TANAH DAN C | GALIAN WILAYAH PERSEKUTUAN |                               |
|----------------------------------------------------------------------------------------------------|---------------------------------------|-----------------------------------------------------|----------------------------|-------------------------------|
| DASHBOARD<br>Jenis Akaun : Ir                                                                                                    | ) : MUHAMAD AZIZAN BIN ALI<br>ndividu | IAS                                                 | Portal Rasmi PPTGWP Labuan | Notifikasi (451) 💽 Log Keluar |
|                                                                                                    | LAMAN UTAMA > WP L                    | ABUAN                                               |                            |                               |
| Permohonan                                                                                                    | Pengumuman                            |                                                     |                            |                               |
|                                                                                                    |                                       |                                                     | 1000 C                     | Manual Manual                 |
| Permohonan                                                                                                    |                                       |                                                     | Pauta                      | n Agensi Berkaitan            |
| Cukei Tanah /                                                                                                    |                                       |                                                     |                            |                               |
| Petak                                                                                                    |                                       |                                                     | SURUHANJA                  |                               |
| e-Carian<br>Persendirian                                                                                                    |                                       |                                                     |                            |                               |
|                                                                                                    |                                       |                                                     |                            | <b>NJ</b>                     |
| Bayaran                                                                                                    |                                       |                                                     |                            | ]                             |
|                                                                                                    |                                       |                                                     |                            |                               |
| Bil Kelompok                                                                                                    |                                       |                                                     |                            |                               |
| 2                                                                                                    | Notifikani                            |                                                     |                            |                               |
| Kemaskini<br>Profil                                                                                                    | NOUIIKasi                             |                                                     |                            |                               |

- Klik menu **Permohonan.** Senarai modul akan dipaparkan.
- Klik butang Pembangunan.

Senarai Urusan :

| Bil. | Urusan                                                                                                    | Modul       | Borang | Tindakan |
|------|----------------------------------------------------------------------------------------------------|-------------|--------|----------|
| 1    | PPB - Permohonan Pecah Bahagian Tanah - S142 KTN                                                                 | Pembangunan | 9B     |          |
| 2    | PPS - Permohonan Pecah Sempadan Tanah - S137 KTN                                                                 | Pembangunan | 9A     |          |
| 3    | PPSS - Permohonan Pecah Sempadan, Tukar Kategori Penggunaan, Tukar Syarat,<br>Tukar Sekatan Serentak - S124A KTN | Pembangunan | 12     |          |
| 4    | PSBB - Permohonan Serah Balik dan Berimilik Semula Tanah - S204D KTN                                             | Pembangunan | 12D    |          |
| 5    | PSST - Permohonan Serah Sebahagian Tanah - S200 KTN                                                              | Pembangunan | 12B    |          |
| 6    | PST - Permohonan Serah Seluruh Tanah - S197 KTN                                                                  | Pembangunan | 12A    |          |
| 7    | PTS - Permohonan Tukar Syarat, Sekatan atau Kategori Tanah - S124 KTN                                            | Pembangunan | 19     |          |
| 8    | PYT - Permohonan Penyatuan Tanah - S148 KTN                                                                      | Pembangunan | 9C     |          |

• Senarai urusan akan dipaparkan. Klik urusan yang dipohon.

#### **PPB - Permohonan Pecah Bahagian Tanah – S142 KTN**

#### **Maklumat Am**

Pecah bahagian bermaksud tanah yang dipegang di bawah hakmilik tetap, samada hakmilik Pejabat Pendaftar atau hakmilik Pejabat Tanah dipegang oleh dua orang atau lebih sebagai pemilik tanah bersama, dipecah bahagian supaya terletak hak pada tiap-tiap seorang daripada mereka di bawah satu hakmilik yang berasingan. Walau bagaimanapun tidak semestinya setiap pemilik bersama diberikan hakmilik berasingan jika mereka masih ingin meneruskan pemilikan bersama dengan bahagiannya.

#### Arahan.

1. Lengkapkan dan hantar borang Permohonan Atas Talian

Sila pastikan klik butang 'Simpan' untuk menyimpan maklumat permohonan.
 Cetak Slip Permohonan Atas Talian (beserta borang permohonan dan

senarai semak) dan hadir ke Kaunter bagi serahan dokumen serta bayaran fi permohonan.

|                                      |          |                                              | Maklumat Hakmilik                                                                                                    |                                    |                                                                                          |  |  |
|--------------------------------------|----------|----------------------------------------------|----------------------------------------------------------------------------------------------------|------------------------------------|------------------------------------------------------------------------------------------|--|--|
| egeri                                |          | : Wilayah Persekutuan Ku                     | Iala Lumpur                                                                                                    | Sila<br>Hak                        | dapatkan Contoh<br>milik.                                                                |  |  |
| 3andar/Pekan/Mukim<br>Jenis Hakmilik |          | - Sila Pilih -                               | <ul> <li>Sila Pilih - • (i)</li> <li>Sila Pilih - • (i)</li> </ul>                                                                                                    |                                    |                                                                                          |  |  |
|                                      | Isi Se   | muta                                         | Senarai Hakmilik                                                                                                    | jajal<br>mer<br>untu<br>gera<br>Co | han yang<br>ngeluarkan hakmilik<br>Ik mendapatkan<br>an hakmilik baru.<br>Intoh Hakmilik |  |  |
|                                      |          |                                              |                                                                                                    |                                    |                                                                                          |  |  |
|                                      | Bil      | Negeri                                       | Maklumat Hakmilik                                                                                                    | No. Lot/PT                         | Bil. Seksyen                                                                             |  |  |
|                                      | Bil<br>1 | Negeri<br>VILAYAH PERSEKUTUAN KUALA<br>UMPUR | Maklumat Hakmilik           Bandar / Pekan / Mukim         :         Mukim Batu           Jenis Hakmilik         :         PM           Nombor Hakmilik         :         2835 | Lot 45836                          | Bil. Seksyen                                                                             |  |  |

- Isi maklumat diperlukan. Sila pastikan medan wajib diisi bertukar menjadi hijau selepas diisi.
- Klik butang tambah untuk paparan maklumat hakmilik.
- Klik butang teruskan permohonan.

#### **Maklumat Pemohon**

| Maklumat Hakr                | nilik (2) Maklumat Po                             | emohon 3 Maklumat Urusan                             | 4 Maklumat Ta | ambahan 5Borang F | Permohonan |
|------------------------------|---------------------------------------------------|------------------------------------------------------|---------------|-------------------|------------|
| Dokumen Dise                 | rtakan                                            |                                                      |               |                   |            |
|                              |                                                   |                                                      |               |                   |            |
|                              |                                                   | have been a                                          |               |                   |            |
| a isi maklum<br>Jaklumat Pe  | at pemohon seperti di<br>mohon :-                 | bawah :-                                             |               |                   |            |
| a isi maklum<br>Maklumat Pe  | at pemohon seperti di<br>mohon :-                 | bawah :-                                             |               |                   |            |
| la isi maklum<br>Maklumat Pe | at pemohon seperti di<br>mohon :-<br>Nama Pemohon | bawah :-<br>Senarai Pemohor<br>Janis & No Pengenalan | n: 0          | Jenis Demohon     | Tindak     |

• Klik Tambah.

| Maklumat Pemohon         |                |   | ×                 |
|--------------------------|----------------|---|-------------------|
| Sila isi maklumat pemo   | n di bawah :-  |   | Medan Wajib Diisi |
| Jenis Pemohon            | - Sila Pilih - | × |                   |
| Nama                     |                |   |                   |
| Alamat Berdaftar         |                |   |                   |
|                          |                |   |                   |
|                          |                |   |                   |
|                          |                |   |                   |
| Poskod                   |                |   |                   |
| Negeri                   | - Sila Pilih - |   | *                 |
| Bandar                   | - Sila Pilih - |   |                   |
| Seperti Alamat Berdaftar |                |   |                   |
| Alamat Surat-Menyurat    |                |   |                   |
|                          |                |   |                   |
|                          |                |   |                   |
|                          | . (            |   | · · ·             |

• Maklumat perlu diisi dengan lengkap bagi Maklumat Pemohon.

| Maklumat Pemohon         |   |                           |      | ×   |
|--------------------------|---|---------------------------|------|-----|
| Negeri                   | : | - Sila Pilih -            | ÷    | ^   |
| Bandar                   | : | - Sila Pilih -            |      |     |
| Seperti Alamat Berdaftar |   |                           |      |     |
| Alamat Surat-Menyurat    | : |                           |      |     |
|                          | : |                           |      |     |
|                          | : |                           |      |     |
|                          | : |                           |      |     |
| Poskod                   | : |                           |      |     |
| Negeri                   | : | - Sila Pilih -            |      |     |
| Bandar                   | : | -Sita Pilih -             | 7    |     |
| No. Telefon Pejabat      | : | Samb.:                    |      |     |
| No. Faks                 | : |                           |      |     |
| Emel                     | : | Contoh : rabiha@email.com |      |     |
|                          |   | Simpan Isi Se             | mula | ~ . |

#### • Klik Simpan.

#### Maklumat Pemegang Surat Kuasa Wakil :-

| <u>(</u> | Senarai Pemegang Surat Kuasa Wakil: 0 |          |             |          |  |  |  |
|----------|---------------------------------------|----------|-------------|----------|--|--|--|
|          | Bil                                   | ID Surat | Surat Untuk | Tindakan |  |  |  |
| Tiada    | rekod yang dijump                     | ai.      |             |          |  |  |  |
| Tam      | bah Hapus                             |          |             |          |  |  |  |

## Maklumat Pemegang Surat Kuasa Wakil (Jika Ada)

| Maklumat Surat Kuasa Waki  |                       | ×                 |
|----------------------------|-----------------------|-------------------|
| Sila isi maklumat pemo     | on di bawah :-        | Medan Wajib Diisi |
|                            |                       |                   |
| No. Perserahan             | Contoh : PDSW345/2017 |                   |
| No. Folio                  | :                     |                   |
| Maklumat Pemegang Surat Ku | sa Wakil              |                   |
| Nama Wakil                 |                       |                   |
| Jenis/Nombor Pengenalan    | - Sila Pilih -        |                   |
| Alamat Berdaftar           | :                     |                   |
|                            | :                     |                   |
|                            | ·                     |                   |
|                            | :                     |                   |
| Poskod                     | : <b>.</b>            |                   |
| Negeri                     | - Sila Pilih - 💌      |                   |
| Bandar                     | - Sila Pilih - 👻      |                   |
| No. Telefon Bimbit         | : Contoh : 0123456789 | •                 |

• Sekiranya pemohonan melibatkan surat kuasa wakil, maklumat suratkuasa wakil perlu diisi.

| Maklumat Surat Kuasa W | /akil        |              |       |           | _             | _                                       | _ |  |
|------------------------|--------------|--------------|-------|-----------|---------------|-----------------------------------------|---|--|
| Bandar                 | :            | - Sila Pilil | h -   |           |               | .*                                      |   |  |
| No. Telefon Bimbit     | :            |              |       |           |               | Contoh : 0123456789                     |   |  |
| No. Telefon Pejabat    | : [          |              |       | Samb      | ».:           |                                         |   |  |
| Nombor Faks            | : [          |              |       |           |               |                                         |   |  |
| Emel                   | :            |              |       |           |               | Contoh : rabiha@email.com               |   |  |
| Surat Untuk            | :            |              | Bil   | Nama      | Pemohon Adala | h Jenis & No Pengenalan                 |   |  |
|                        |              |              | ] 1   | DIANA LEE | Individu      | Kad Pengenalan Baru /<br>880909-14-5598 |   |  |
|                        |              |              |       |           |               |                                         |   |  |
| No. Perserahan         | /vakii Tamba | nan(Jika     | вегке | naan)     |               |                                         |   |  |
| No. Jilid              | :            |              |       |           |               |                                         |   |  |
| No. Folio              | :            |              |       |           |               |                                         |   |  |
|                        |              |              |       |           |               |                                         |   |  |
|                        |              |              |       |           |               |                                         |   |  |
|                        |              |              |       |           |               |                                         |   |  |

#### • Klik Simpan.

#### Maklumat Kebenaran Pihak Berkepentingan :-

|     | Senarai Pihak Berkepentingan: 1 |       |                                             |  |  |
|-----|---------------------------------|-------|---------------------------------------------|--|--|
|     | Bil                             | Nama  | Jenis Pihak Berkepentingan                  |  |  |
|     | 1                               | Į     | - Sila Pilih - 💌                            |  |  |
| Tam | bah                             | Hapus |                                             |  |  |
|     |                                 |       | Sehelum Simnan Isi Semula Setenisnya Keluar |  |  |

- Sekiranya permohonan melibatkan kebenaran pihak berkepentingan, maklumat Pihak Berkepentingan perlu diisi.
- Klik Tambah.
- Klik Seterusnya bagi meneruskan urusan.

#### **Maklumat Urusan**

| manuman     | Hakmilik   | 2 Maklumat       | Pemohon (3)                   | lakluma | t Urusan 4 Maklumat Tambahan                                          | 5 Borang Permohonan                |
|-------------|------------|------------------|-------------------------------|---------|-----------------------------------------------------------------------|------------------------------------|
| Dokumen     | Disertakan |                  |                               |         |                                                                       |                                    |
| ila isi mal | klumat u   | rusan seperti di | bawah :-                      |         |                                                                       | Medan Wajib Diis                   |
|             |            |                  | Mak                           | lumat f | <sup>p</sup> ecah Bahagian Tanah                                      | 88                                 |
| Bilangan    | Pecahan B  | ahagian          | : 1                           |         |                                                                       |                                    |
|             |            |                  |                               |         |                                                                       |                                    |
|             | Bil        | No Plot/Petak    | Luas lanah (Meter<br>Persegi) |         | Maklumat Pemilik                                                      |                                    |
|             |            |                  |                               | Pilih   | Nama dan Alamat                                                       | Bahagian tanah yang<br>didaftarkan |
| 6           | 1          |                  |                               |         | DEE                                                                   |                                    |
| 5.55        |            |                  |                               |         | Kad Pengenalan Baru: 900909-08-5545<br>3, 68000 KUALA LUMPUR, WILAYAH |                                    |

• Lengkapkan Maklumat Pecah Bahagian Tanah.

| Pe                                                                                                    | nyedia  | an Ha | akmili | k      |                         | 82              |
|----------------------------------------------------------------------------------------------------|---------|-------|--------|--------|-------------------------|-----------------|
| *Penting!<br>1) Sila pastikan jenis hakmilik yang dipilih adalah yang muktamad.<br>2) Sebarang perubahan maklumat selepas permohonan dikemuka | akan ke | pada  | PTGW   | PKL ac | dalah tidak dibenarkan. |                 |
| Adakah pemohon memohon hakmilik sementara                                                                                                    | :       | lo.   | Ya     | 0      | Tidak                   |                 |
| Jika Ya, adakah pengukuran hakmilik sementara dijalankan oleh<br>Juruukur Berlesen (JUB) yang dilantik sendiri oleh pemohon                   | :       |       | Ya     | •      | Tidak                   |                 |
|                                                                                                    |         |       |        |        |                         |                 |
|                                                                                                    |         |       |        | Se     | belum Simpan Isi Se     | mula Seterusnya |

- Lengkapkan maklumat Penyediaan Hakmilik.
- Klik Seterusnya.

#### **Maklumat Tambahan**

| and a start of the start of the | 2 Maklun | nat Pemohon    | 3 Maklumat Urusan          | 4 Maklumat Tambahan    | 5 Borang Permohonan |
|----------------------------------------------------------------------------------------------------|----------|----------------|----------------------------|------------------------|---------------------|
| Dokumen Disertakan                                                                                                    |          |                |                            |                        |                     |
|                                                                                                    |          | Pelan Pra-P    | erhitungan/Perintah Pemban | gunan/Pelan Susun Atur | 88                  |
| Sila isi maklumat taml                                                                                                    | bahan se | eperti di bawa | ah :-                      |                        |                     |
| No. Pelan Pra-Hitungan                                                                                                    | :        | Bil            | No. Pelan Pra-Hit          | tungan                 | Tarikh              |
|                                                                                                    |          | <u> </u>       |                            |                        |                     |
|                                                                                                    |          | Tambah         | Hapus                      | 1                      |                     |
| No Dorintab Dombanguna                                                                                                    | n :      | Bil            | No. Perintah Pemb          | pangunan               | Tarikh              |
| No. Perintan Perintanguna                                                                                                    |          |                |                            |                        |                     |

- Lengkapkan maklumat Pelan Pra-Perhitungan / Perintah Pembangunan / Pelan Susun Atur.
- Klik Tambah.

| Tiada rekod yang dijumpai.<br>Tambah Hapus | Tiada rekod yang dijumpai.<br>Tambah Hapus | No. Pelan Susun Atur | : |       | Bil          | No. Pelan Susun Atur | Tarikh |
|--------------------------------------------|--------------------------------------------|----------------------|---|-------|--------------|----------------------|--------|
| Tambah Hapus                               | Tambah Hapus                               |                      | J | Tiada | rekod yang d | lijumpai.            |        |
|                                            |                                            |                      |   | Tam   | ibah Hapu    | s                    |        |

• Klik Seterusnya.

## **Borang Permohonan**

| Maklumat Hakmilik                                                 | 2 Maklumat Pernohon                                                     | 3 Maklumat Urusan                                | 4 Maklu                                       | mat Tambahan                          | 5 Borang Pe             | rmohonan |
|-------------------------------------------------------------------|-------------------------------------------------------------------------|--------------------------------------------------|-----------------------------------------------|---------------------------------------|-------------------------|----------|
| Dokumen Disertakan                                                |                                                                         |                                                  |                                               |                                       | 3                       |          |
| *Penting!<br>1) Sila cetak borang perr<br>2) Tandatangan hendakla | nohonan depan dan belakang (<br>Ih dibuat dengan menggunaka             | di atas satu kertas.<br>n pen berdakwat basah b  | erwarna HITAM sal                             | haja.                                 |                         |          |
|                                                                   |                                                                         | Draf Borang Pe                                   | rmohonan                                      |                                       | -2                      |          |
|                                                                   | ▶ <u>1</u> of 3                                                         | - + Aut                                          | omatic Zoom 🗘                                 |                                       | 6 8 6                   | ∎ »      |
|                                                                   |                                                                         | Kanun Tanah Neg                                  | ara                                           |                                       |                         | ^        |
|                                                                   |                                                                         | BORANG 9B                                        |                                               |                                       |                         | - 81     |
|                                                                   |                                                                         | (Seksyen 142)                                    |                                               |                                       |                         | - 88     |
|                                                                   | PERMOHONAN                                                              | N UNTUK PECAHKA                                  | N-BAHAGIAN                                    | TANAH                                 |                         | - 81     |
| Ke                                                                | pada Pentadbir Tanah Daerah                                             | , WILAYAH PERSEKUT                               | UAN KUALA LUN                                 | IPUR                                  |                         |          |
| Kami,                                                             | yang bertandatangan di bawa                                             | h ini, tuanpunya bersama                         | tanah yang beriku                             | ut:-                                  |                         |          |
| *6                                                                | Bandar/Pekan/Mukim <b>MUKIN</b>                                         | BATU                                             | No.Lot                                        | LOT 6560                              |                         |          |
| Je                                                                | enis dan No. Hakmilik PM 283                                            | 34                                               | Luas                                          | 254 METER PE                          | RSEGI                   |          |
| dengar<br>ditunjul                                                | n ini memohon <mark>kelulusan untu</mark><br>kkan dalam pelan yang dike | ik memecah-bahagi tana<br>pilkan bersama ini mer | ah itu kepada <b>2</b> ba<br>genai pecah-baha | ahagian, sebagair<br>agian yang dicad | nana yang<br>angkan itu |          |

• Draf borang permohonan akan dipaparkan.

| 2.       | Sebagaimana yang dikehendaki oleh seksyen 142 Kanun Tanah Negara, maka sekarang kami hantar-                                                                                                    |
|----------|----------------------------------------------------------------------------------------------------|
|          | (a) fee yang ditetapkan sebanyak <b>RM 100.00</b> ;                                                                                                    |
|          | (b) pelan yang tersebut di atas bersama dengan 1 salinannya;                                                                                                    |
|          | *(c) satu salinan surat kelulusan daripada Pihak Berkuasa Perancang;                                                                                                    |
|          | *(d) satu surat persetujuan daripada tiap-tiap seorang daripada ( - ) orang yang berikut (iaitu orang-<br>orang yang persetujuan mereka secara bertulis adalah dikehendaki kerana sebab-sebab<br>tertentu yang dinyatakan dalam tiap-tiap satu surat itu)- ; |
|          | (e) persetujuan bertulis tiap-tiap seorang tuanpunya bersama yang tidak menandatangani<br>permohonan ini, ditunjukkan dengan tanda 'X' dalam ruangan pertama dalam jadual di bawah<br>ini.                                                                   |
| 3.       | Kami dengan ini mengaku bahawa, sebagaimana yang ditunjukkan dalam pelan yang dikepilkan                                                                                                    |
| ber      | rsama ini, suatu cara akses yang memuaskan ke tiap-tiap satu bahagian (selain dari apa-apa bahagian                                                                                                    |
| dar      | ri mana ada akses terus ke sesuatu jalan, sungai, sebahagian tepi pantai atau stesen keretapi, atau ke                                                                                                    |
| ses      | suatu tempat di dalam tanah itu dari mana sesuatu akses berupaya didapati melalui permohonan untuk                                                                                                    |
| a semula |                                                                                                    |
|          | Sebelum Seterusnya                                                                                                    |

- Cetak dan tandatangan pada borang.
- Klik Seterusnya.

#### **Dokumen Disertakan**

| Maklur | nat Hakmilik    | 2 Maklumat Pernohon              | 3 Maklumat Urusan                | 0                               | Maklumat Tambahan | 5 Borang Perm                                                        | ohonan  |
|--------|-----------------|----------------------------------|----------------------------------|---------------------------------|-------------------|----------------------------------------------------------------------|---------|
| Dokum  | nen Disertakan  |                                  |                                  |                                 |                   |                                                                      |         |
|        |                 |                                  | Dokumen Disertaka                | In                              |                   |                                                                      |         |
| Bil.   |                 | Nama Dokumen                     | Bilar<br>Yang<br>Disera<br>Di Ka | igan<br>Perlu<br>ahkan<br>unter | Lampiran          | Dokumen<br>Disertakan - Sila<br>Muatnaik 1 Salinan<br>Dokumen Sahaja | Catatar |
| 1      | Borang 9B       |                                  |                                  |                                 |                   | Tidak disertakan.                                                    |         |
| 2      | Carian Rasmi I  | Hakmilik Terkini (dalam tempoh 3 | bulan) *                         |                                 |                   | Tidak disertakan.                                                    |         |
| 3      | Salinan Resit C | Cukai Tanah Tahun Semasa         |                                  |                                 |                   | Tidak disertakan.                                                    |         |
| 4      | Salinan Kad Pe  | ngenalan/Passport Pemilik Tanal  | /Wakil 1                         |                                 |                   | Tidak disertakan.                                                    |         |
| 5      | Salinan Perinta | h Pembangunan atau Surat Keluli  | usan dari DBKL                   |                                 |                   | Tidak disertakan.                                                    |         |

- Paparan senarai dokumen dipaparkan mengikut keperluan permohonan (bertanda merah)
- Klik 📮 untuk muatnaik borang.

| 6  | Pelan Tapak                                                                                                    | 1 | Tidak disertakan. |  |
|----|----------------------------------------------------------------------------------------------------|---|-------------------|--|
| 7  | Gambar tapak semasa/terkini (4 keping)                                                                                                    | 1 | Tidak disertakan. |  |
| 8  | Hakmilik Asal (Jika hakmilik asal dipegang oleh pemegang<br>gadaian,salinan surat pemohon kepada pemegang gadaian bagi<br>mengemukakan hakmilik asal perlu disertakan) | 1 | Tidak disertakan. |  |
| 9  | Pelan Pra-Hitungan yang diperakukan oleh DBKL dan 3 keping<br>Pelan Pra Hitungan di bersaiz A3 jika sudah endors                                                       | 1 | Tidak disertakan. |  |
| 10 | Salinan Surat Kuasa Wakil/PA Yang Telah Didaftarkan Di Pejabat<br>Tanah (Jika Berkaitan)                                                                               | 0 | Tidak disertakan. |  |
| 11 | Dokumen Hakmilik Keluaran (DHKK)@ Salinan surat oleh<br>tuanpunya kepada pemegang DHKK tersebut bagi<br>mengemukakakan DHKK kepada PPTGWPKL                            | 1 | Tidak disertakan. |  |
| 12 | Salinan Surat Amanah (Trust Deed)                                                                                                    | 1 | Tidak disertakan. |  |
| 13 | Surat perlepasan kebenaran – pemegang lien                                                                                                    | 1 | Tidak disertakan. |  |
| 14 | Surat perlepasan kebenaran – pernegang pajakan                                                                                                    | 1 | Tidak disertakan. |  |

• Borang permohanan yang telah ditandatangani perlu dimuatnaik.

|            | Do           | kumen Tambahan |                       |         |
|------------|--------------|----------------|-----------------------|---------|
| Bil.       | Nama Dokumen | Lampiran       | Dokumen<br>Disertakan | Catatan |
| Tekou yang |              |                |                       |         |
| bah Hapi   | 15.          |                |                       |         |
|            |              | Perakuan       |                       |         |
|            |              |                |                       |         |

- Klik Tambah jika ada Dokumen Tambahan.
- Klik pada petak Perakuan.
- Klik Hantar.

# **Slip Permohonan Atas Talian**

#### Slip Permohonan Atas Talian Sila bawa slip ini berserta dengan borang permohonan yang lengkap dengan setem, cop atau tandatangan dan dokumen-dokumen dalam senarai semakan ke kaunter Pejabat Pengarah Tanah dan Galian Wilayah Persekutuan Kuala Lumpur untuk membuat perserahan manual dalam tempoh 30 hari dari tarikh permohonan atas talian - 03/01/2018

|                                           | — + Automa                                                                                                    | tic Zoom 🗘                               | ñ | 9 | D |  |
|-------------------------------------------|----------------------------------------------------------------------------------------------------|------------------------------------------|---|---|---|--|
|                                           | SLIP PERMOHONAN ATAS T.<br>PORTAL AWAM E-TANA                                                                                                    | ALIAN<br>H                               |   |   |   |  |
|                                           | PEJABAT PENGARAH TANAH DAN<br>WILAYAH PERSEKUTUAN KUALA I                                                                                              | I GALIAN<br>LUMPUR                       |   |   |   |  |
|                                           | ARAS G - 6, RUMAH PERSEKUT<br>JALAN SULTAN HISHAMUDE<br>50678 KUALA LUMPUR<br>WILAYAH PERSEKUTUAN KUALA I<br>NO. TEL. : 603 - 2610 3300   NO. FAKS : 6 | UAN,<br>DIN,<br>LUMPUR<br>03 - 2610 3499 |   |   |   |  |
|                                           | E-MEL : tanahwila@ptgwp.go                                                                                                    | v.my                                     |   |   |   |  |
| ID Transaksi                              | E-MEL : tanahwila@ptgwp.go<br>SILA BAWA SLIP INI KETIKA BER<br>6PPB2018000001                                                                          |                                          |   |   |   |  |
| ID Transaksi<br>Tarikh dan Masa           | E-MEL : tanahwila@ptgwp.go<br>SILA BAWA SLIP INI KETIKA BER<br>6PPB2018000001<br>03 JANUARI 2018 04:27 PM                                              |                                          |   |   |   |  |
| ID Transaksi<br>Tarikh dan Masa<br>Urusan | E-MEL : tanahwila@ptgwp.go<br>SILA BAWA SLIP INI KETIKA BER<br>6PPB2018000001<br>03 JANUARI 2018 04:27 PM<br>Permohonan Pecah Bahagian                 | V.my<br>URUSAN                           |   |   |   |  |

- Slip permohonan atas talian akan dipaparkan.
- Cetak slip permohonan.
- Sila bawa slip ini berserta dengan borang permohonan yang lengkap dengan setem, cop atau tandatangan dan dokumen-dokumen dalam senarai semakan ke kaunter untuk membuat perserahan manual dalam tempoh 30 hari dari tarikh permohonan atas talian